When a PIN is assigned to a contact, the students in the family are automatically listed as Pickups.

## To remove student(s) from PIN Pickup list

- 1. From the *Summary* or *Contact* tab of the Family page, click on the **Contact**.
- 2. Click Manage Pickups.
- 3. Uncheck the box for any child this person is not authorized to pickup.
- 4. Click Save.

## To add student(s) from another Family to a PIN

Example: Jessica Watson picks up her daughter, Sarah Watson, but also picks up her neighbor's son, Peter Jones.

- 1. From the *Summary* or *Contact* tab of the Family page, click on the **Contact**.
- 2. Click Manage Pickups.
- 3. Click Add Additional Pickups.
- 4. **Search** to generate a list of active students or search on a specific name.
- 5. Checkmark additional pickup(s).
- 6. Save Pickups.

When this Jessica logs into the Clock, Peter and Sarah will be listed for check in / out. See **Student Check-In / Out**.